# UNITED STATES DEPARTMENT OF AGRICULTURE

Farm Service Agency Washington, DC 20250

For: Administrative Officers and FAS, FSA, and RMA Timekeepers

# System for Time and Attendance Reporting (STAR) WEB 5.0 Time and Attendances (T&A's) and End of FY Changeover

Approved by: Associate Administrator for Operations and Management

Thomas B Apple

### 1 Overview

### A Background

Information entered into the STAR WEB 5.0 system feeds into the NFC database. During the rollover to a new FY, NFC automatically updates their system. The update does **not** feed back to STAR WEB 5.0 T&A's.

#### **B** Purpose

This notice provides information on preparing only STAR WEB 5.0 T&A's for pay period 20 and 21 for the following:

- all current employees
- new and transferring employees
- employees on military leave in pay period 20.

| Disposal Date   | Distribution                                                                                            |
|-----------------|----------------------------------------------------------------------------------------------------|
| January 1, 2009 | All Administrative Officers and FAS, FSA, and RMA<br>Timekeepers; State Offices relay to County Offices |
| 10 10 00        | D 1                                                                                                    |

## **1 Overview (Continued)**

## C Contact

If there are questions about:

- accounting data, contact user's agency Budget Office or for:
  - FAS accounting data, see the Accounting Coding Manual
  - FSA accounting data, see 98-FI
  - RMA accounting data, contact Wanda Vaughn at 202-720-9215 or wanda.vaughn@rma.usda.gov
- T&A's, contact the appropriate office according to the following table.

| Location                                      | Contact                          |
|-----------------------------------------------|----------------------------------|
| FSA Headquarters                              | Linda Watkins at 202-401-0688 or |
| All RMA (except RMA Kansas City)              | Angela Jackson at 202-401-0682   |
| All FAS                                       |                                  |
| FSA Midwest States                            | Dana Chandler at 816-926-6117    |
| Kansas City and St. Louis FSC employees       |                                  |
| FSA Southeast States                          | Wanda Littles at 816-823-2042    |
| All Kansas City and St. Louis IT employees    |                                  |
| All Other FSA State Offices and APFO          | Patty Gepford at 816-926-6259    |
| RMA Kansas City                               |                                  |
| All Other Kansas City and St. Louis employees |                                  |
| FSA County Offices                            | FSA State Office                 |

## 2 Preparing STAR WEB 5.0 T&A's for Pay Period 20

# A Special Handling

Contact the appropriate Servicing Personnel Office for an employee:

- placed on **extended LWOP** before or during pay period 20 (SF-52)
- on **military leave** during pay period 20 (split T&A).

# **B** FSA and RMA Pay Period 20 Action

NFC will automatically:

- rollover FY 2008 accounting data within the NFC database for all current employees
- adjust the fiscal data for FY 2009 according to the NFC Bulletin at http://i2i.nfc.usda.gov/Publications/TNAINST/TNAINST-08-1.html.

**Note:** For timekeepers that were part of the FSA ARS pilot, remember to follow e-mail instructions.

# 2 Preparing STAR WEB 5.0 T&A's for Pay Period 20 (Continued)

## **B** FSA and RMA Pay Period 20 Action (Continued)

Timekeepers **must** enter FY 2009 accounting data for **all new employees**. Prepare T&A's for all **new** employees according to the following table.

| Step | Action                                                                          |
|------|---------------------------------------------------------------------------------|
| 1    | CLICK " <b>T&amp;A Header</b> " tab.                                            |
| 2    | In the "Accounting Data Usage Code" field, select "Accounting on each line"     |
|      | for all employees in pay period 20, and CLICK "Save".                           |
| 3    | From September 28 through September 30, 2008, CLICK "Bi-Weekly" tab.            |
|      | Enter all transaction code lines and hours followed by the correct FY 2008 T&A  |
|      | accounting code.                                                                |
| 4    | From October 1 through October 11, 2008, CLICK "Bi-Weekly" tab. Enter all       |
|      | transaction code lines and hours followed by the correct FY 2009 T&A accounting |
|      | code.                                                                           |
| 5    | Proceed to complete, print, and XMIT pay period 20 T&A's as usual.              |

### C FAS Pay Period 20 Action

Timekeepers for organizations that use stored accounting shall:

- use stored accounting in pay period 20
- follow instructions in subparagraph B for new employees.

Timekeepers in organizations that do **not** use stored accounting **must** enter the new accounting codes into STAR Web 5.0. The new accounting codes will be provided by FAS' Budget Office.

### **D** Pay Period 21 Action

This table provides pay period 21 actions for all timekeepers.

| Step | Action                                                                           |
|------|----------------------------------------------------------------------------------|
| 1    | CLICK " <b>T&amp;A Header</b> " tab.                                             |
| 2    | Ensure that all existing employee T&A's have "2" in the Accounting Code field    |
|      | on the Bi-Weekly T&A Screen, except for new or transferring employees, or        |
|      | employees who did <b>not</b> have a T&A for pay period 20.                       |
|      |                                                                                  |
|      | Note: For new or transferring employees, or employees who did not have a         |
|      | T&A for pay period 20, contact the appropriate person according to               |
|      | subparagraph 1 C.                                                                |
| 3    | If any existing employee's T&A does <b>not</b> have "2" in the "Accounting Code" |
|      | field, CLICK "T&A Header" tab. In the Accounting Data Usage Code field,          |
|      | select "2 - Use stored accounting", and CLICK "Save".                            |
| 4    | Proceed to complete, print, and XMIT pay period 21 T&A's as usual.               |
| 5    | Return to normal T&A preparation.                                                |